# **Two-Factor Authentication in cPanel**

Two-Factor Authentication (2FA) is an important security feature that helps protect your cPanel account. It adds an extra step to the login process. Instead of using only a

password, you also need to enter a code from your phone.

This code is usually generated by an app like Google Authenticator or Authy. The code changes every few seconds, and only your phone can show it. That means even if

someone knows your password, they still cannot access your account without your phone.

Using 2FA is very simple but very powerful. It helps keep your website and data safe from hackers and unauthorized access. Every website owner should enable 2FA to improve security.

# How to Enable Two-Factor Authentication(2FA) in cPanel

## Step 1: Log in to cPanel

• Use your username and password to log in to your cPanel account.

## **Step 2: Locate the Two-Factor Authentication feature**

• In the **Security** section, click on **"Two-Factor Authentication"**.

| Tools                                                                             |          |
|-----------------------------------------------------------------------------------|----------|
| Two-Factor Authentication                                                         | Security |
| Configure a security measure that requires two forms of identification to log in. |          |
| Email Deliverability                                                              | Email    |
| Identify problems with your mail-related DNS records for                          |          |

#### Step 3: Set up 2FA

• Click on the "Set Up Two-Factor Authentication" button.

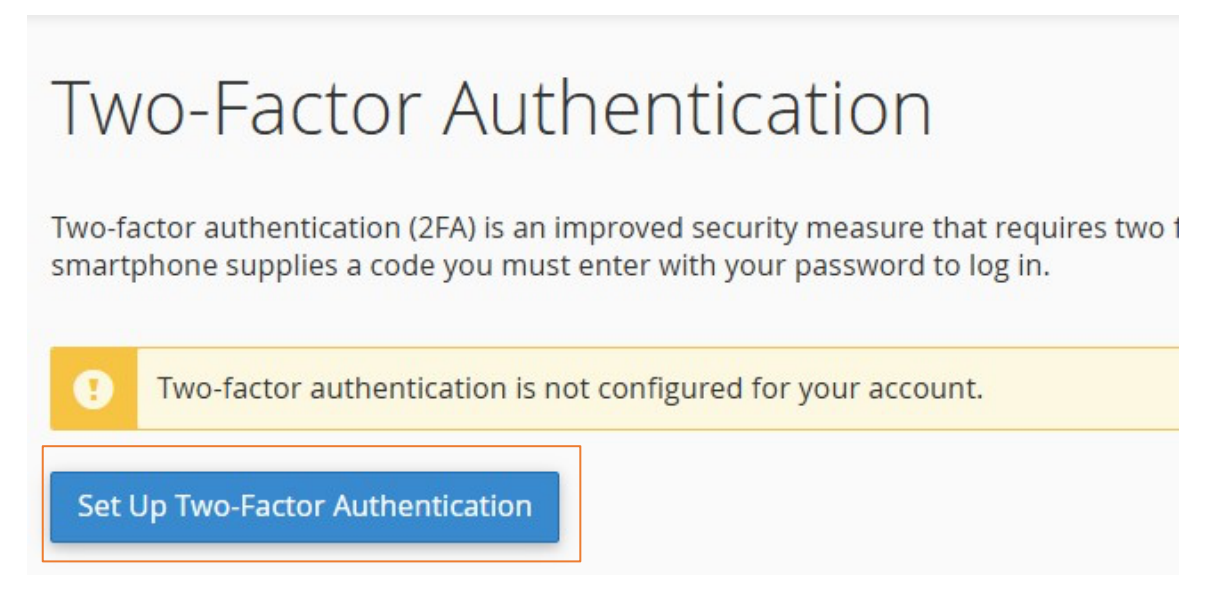

#### Step 4: Scan the QR Code

- Open an authenticator app on your mobile device (e.g., Google Authenticator, Authy).
- Use the app to scan the QR code displayed on the screen.

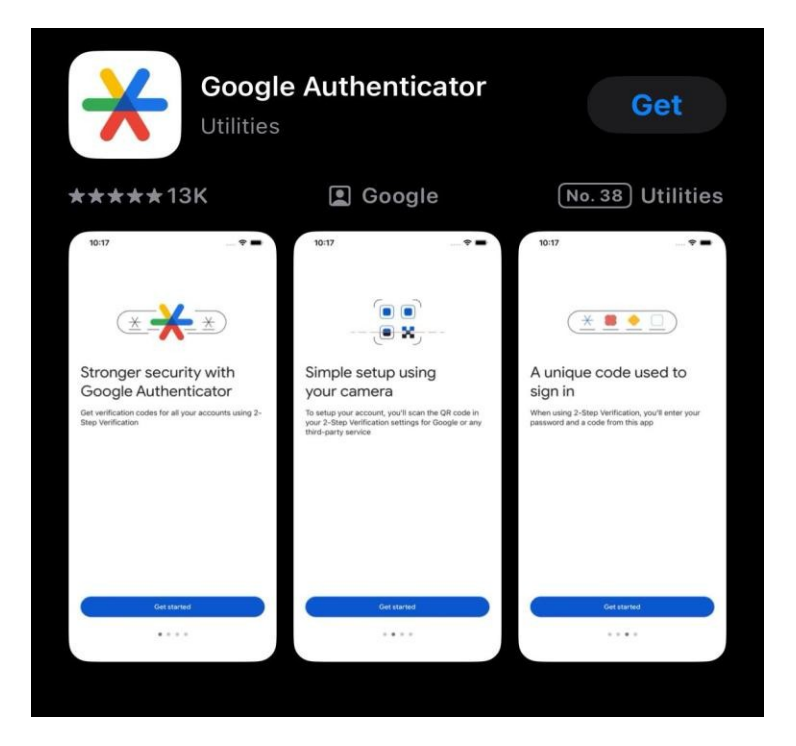

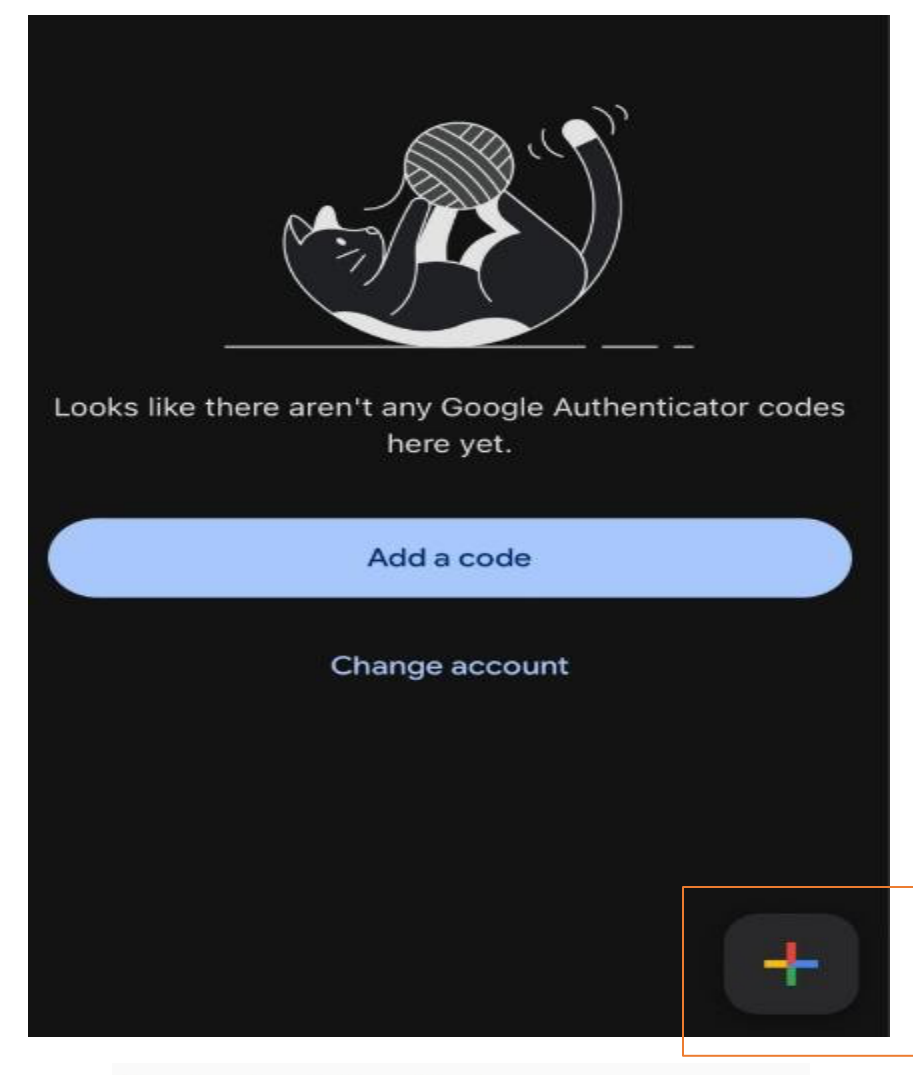

#### Two-Factor Authentication

To use two-factor authentication, you will need a supported phone app.

#### Step 1

#### Step 5: Enter the 6-digit code

- After scanning, your app will generate a 6-digit code.
- Enter the code into the "Security Code" field in cPanel.
- Click Configure Two-Factor Authentication.

| ter the security coo | le generated by your two-factor authentication app. |
|----------------------|-----------------------------------------------------|
| ecurity Code         |                                                     |
| 100000               |                                                     |

### **Step 6: Confirmation**

• You should see a message confirming that Two-Factor Authentication is now enabled.

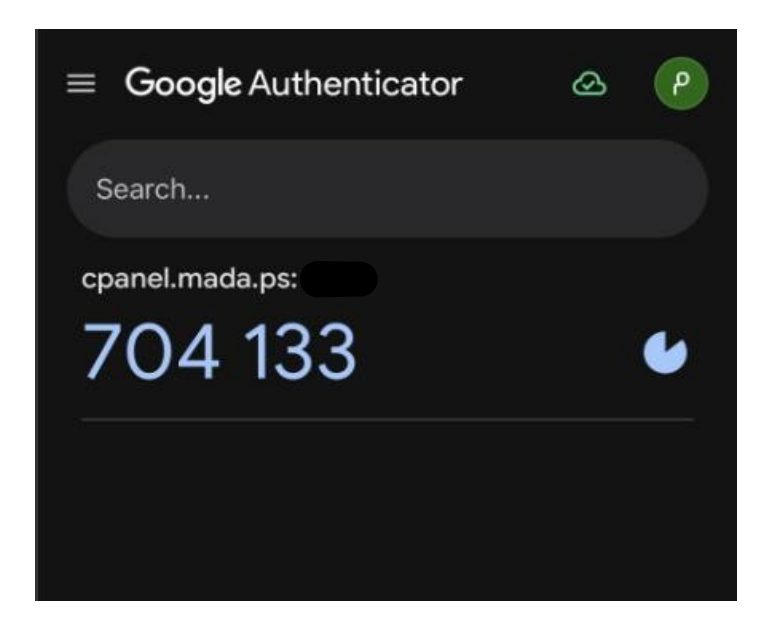

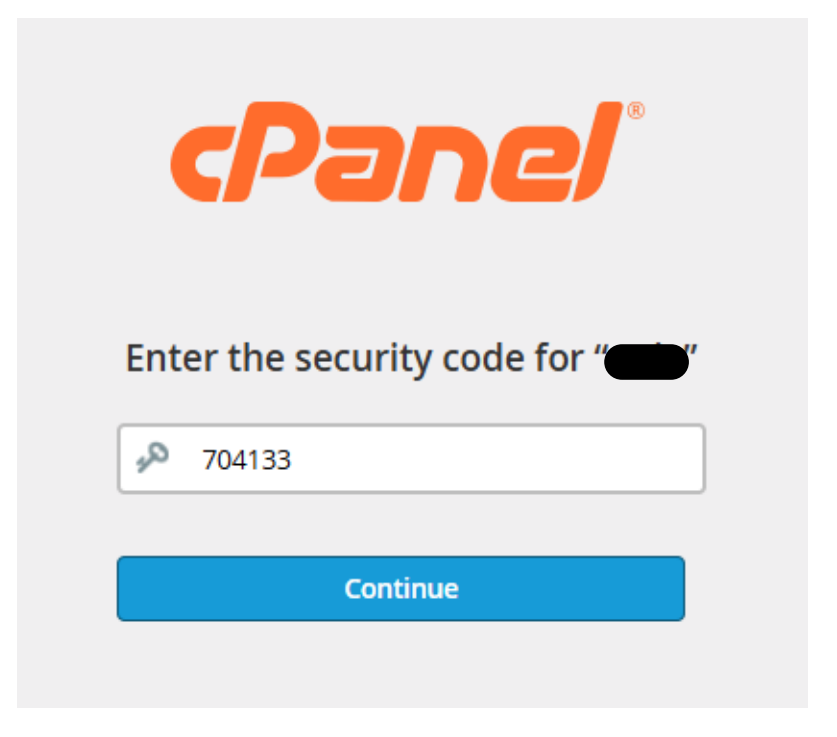